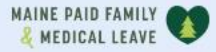

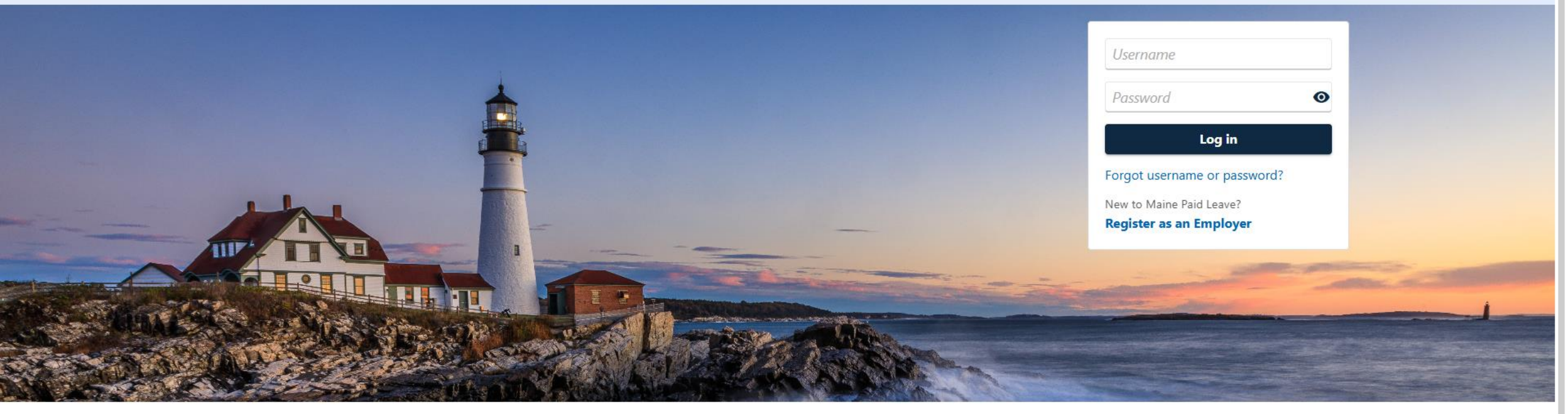

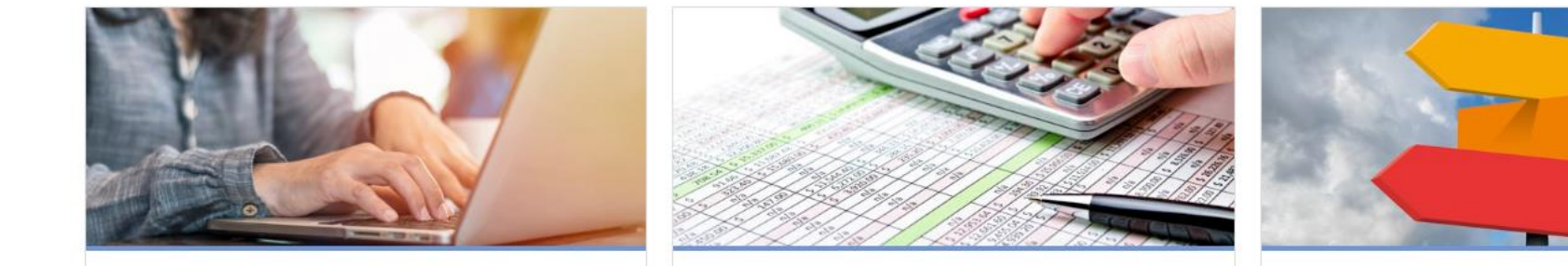

**Employer Registration** 

Third-Party Administrator

Employer Resources

0

## Responding to a Third-Party Administrator's Access Request

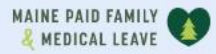

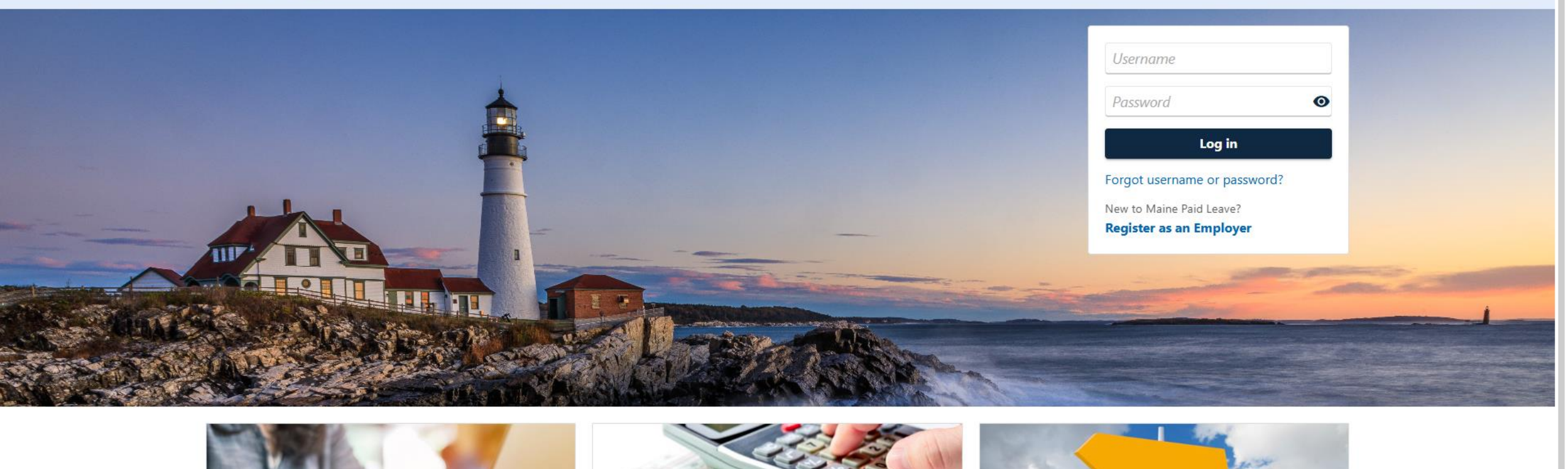

2

The data you see in this tutorial is completely fictitious. It was made for instructional purposes only. Any resemblance to a real person or business is completely coincidental.

| MAINE PAID FAMILY                                                                                                    |                                                                                                    | <b>0</b>                          |
|----------------------------------------------------------------------------------------------------|----------------------------------------------------------------------------------------------------|-----------------------------------|
| PATS PANCAKES   **-***1987   45 COMMERCE DR   AUGUSTA ME 04330-7889   Settings More Filter Filter Paid Family and Medical Leave Contributions PATS PANCAKES 45 COMMERCE DR AUGUSTA ME 04330-7889 Action Center Items • | <br>Account<br>000-0433349<br>Balance<br>\$0.00                                                              | Welcome, Pat<br>Manage My Profile |
|                                                                                                    | Employer Information<br>Paid Family Medical Leave Premium Rate until 31-Dec-<br>2025<br>Premium Rate<br>0.50 | > View Employer Details           |

When a Third-Party Administrator (TPA) has requested access to your account, you will be able to respond through the Action Center. On the logged in summary screen, click the **Action Center** tab.

| MAINE PAID FAMILY                                                                                                    |                                                                                                    | •                         |
|----------------------------------------------------------------------------------------------------|----------------------------------------------------------------------------------------------------|---------------------------|
| PATS PANCAKES<br>**-**1987<br>45 COMMERCE DR<br>AUGUSTA ME 04330-7889                                                                                                    | Weld<br>Manage N                                                                                                    | come, Pat<br>ly Profile 2 |
| Summary       Action Center       2       Settings       More         Filter         PATS PANCAKES         **-***1987       45 COMMERCE DR         AUGUSTA ME 04330-7889 | Respond to a Third-Party Access Request<br>You have an outstanding third-party access request.<br>Click here to respond to a third-party access request.               | ×                         |
| Paid Family and Medical Leave<br>Contributions<br>PATS PANCAKES<br>45 COMMERCE DR<br>AUGUSTA ME 04330-7889                                                               | Maine Paid Leave Wage Report for 2025 - Quarter 1 needs to be filed<br>A return needs to be filed. Returns filed late may be subject to a penalty.<br>File Wage Report | ×                         |

A panel for the access request will appear. Select **Click here to respond to a third-party access request** to continue.

| IAI | NE | PAID  | FAMILY |   |
|-----|----|-------|--------|---|
| Ł   | ME | DICAL | LEAVE  | 4 |

#### < PATS PANCAKES

| GRANITE PAYROLL (payroll@granite.com) has requested access to your account. By granting access, you allow PFML staff to discuss your account with GRANITE PAYROLL.           Do you want to grant payroll@granite.com access to your account?         *           Yes         No | Third-Party A        | ccess Reque           | st                         |                                                                                                    |
|----------------------------------------------------------------------------------------------------|----------------------|-----------------------|----------------------------|----------------------------------------------------------------------------------------------------|
| Do you want to grant payroll@granite.com access to your account?       Yes     No                                                                                                    | GRANITE PAYROLL (    | payroll@granite.cor   | n) has requested access to | your account. By granting access, you allow PFML staff to discuss your account with GRANITE PAYROLL. |
| Yes No                                                                                                    | Do you want to grant | payroll@granite.com a | *                          |                                                                                                    |
|                                                                                                    | Yes                  | No                    |                            |                                                                                                    |

Save

Cancel

You will see the name of the TPA business and the email address they registered with. Select whether you want to grant this TPA account access. If you don't want to grant this TPA access, select **No** then click **Save**.

| AI | NE | PAID  | FAMILY |   |
|----|----|-------|--------|---|
| Ł  | ME | DICAL | LEAVE  | 4 |

#### **Third-Party Access Request**

GRANITE PAYROLL (payroll@granite.com) has requested access to your account. By granting access, you allow PFML staff to discuss your account with GRANITE PAYROLL.

| Do you want to grant p | oayroll@granite.com ad | * cess to your account? |
|------------------------|------------------------|-------------------------|
| Yes                    | No                     |                         |

#### Select Access

| PATS PANCAKES                               |  |  |
|---------------------------------------------|--|--|
| Paid Family and Medical Leave Contributions |  |  |
| 000-0433349                                 |  |  |
| Grant Account Access                        |  |  |
| Access Level                                |  |  |
|                                             |  |  |
|                                             |  |  |
|                                             |  |  |

If you do want to grant this TPA access, select **Yes**. Then check the Grant Account Access box under your Paid Family and Medical Leave Contributions account.

Ŧ

Save

Cancel

| AI | NE | PAID  | FAMILY |   |
|----|----|-------|--------|---|
| Ł  | ME | DICAL | LEAVE  | 4 |

#### Third-Party Access Request

GRANITE PAYROLL (payroll@granite.com) has requested access to your account. By granting access, you allow PFML staff to discuss your account with GRANITE PAYROLL.

| Do you want to grant p | oayroll@granite.com a | ccess to your account? | * |
|------------------------|-----------------------|------------------------|---|
| Yes                    | No                    |                        |   |

#### Select Access

| PATS PANCAKES                               |        |      |
|---------------------------------------------|--------|------|
| Paid Family and Medical Leave Contributions |        |      |
| 000-0433349                                 |        |      |
| Grant Account Access                        |        |      |
| Access Level                                |        |      |
| Required                                    |        |      |
| Required                                    |        |      |
| File Wage Reports                           |        |      |
| File Wage Reports and Make Payments         | Cancel | Save |
| Make Payments                               |        |      |
| View Only                                   |        |      |

Select one of the four access levels to grant this TPA. You can grant them access to view only, file wage reports, make payments, or all the above. Then click **Save**.

Ŧ

< PATS PANCAKES

#### Third Party Access

These settings determine if accountants or third parties can request access to your accounts and what level of access they are initially given. If not allowed, they will be prevented from requesting access to your accounts.

Allowed : Yes

Default Access : Third-Party Access

Default Account Access : File Wage Reports and Make Payments

| logons              | payroll@granite.com has been granted access to the selected accounts. | Filter              |
|---------------------|-----------------------------------------------------------------------|---------------------|
| Username            | ОК                                                                    | Email               |
| Active              |                                                                       |                     |
| payroll@granite.com | granite payroll                                                       | payroll@granite.com |

The TPA will now be able to access your account according to the permissions you granted them.

< PATS PANCAKES

#### Third Party Access

These settings determine if accountants or third parties can request access to your accounts and what level of access they are initially given. If not allowed, they will be prevented from requesting access to your accounts.

Allowed : Yes

Default Access : Third-Party Access

Default Account Access : File Wage Reports and Make Payments

| Logons              |                 |                     | Filter |
|---------------------|-----------------|---------------------|--------|
| Username            | Name            | Email               |        |
| Active              |                 |                     |        |
| payroll@granite.com | granite payroll | payroll@granite.com |        |
|                     |                 |                     |        |

### To manage the TPA's access to your account, click their username.

| & MEDICAL LEAVE                                                                                   |                    |                         |
|---------------------------------------------------------------------------------------------------|--------------------|-------------------------|
| < Third Party Access                                                                              |                    |                         |
| Third Party Logon                                                                                 |                    | > Manage Account Access |
| Full Access<br>payroll@granite.com<br>granite payroll                                             |                    |                         |
|                                                                                                   |                    |                         |
| Access Activity                                                                                   |                    |                         |
| Access Activity Access Settings for payroll@granite.com                                           |                    | Manage Filter           |
| Access Activity Access Settings for payroll@granite.com PATS PANCAKES - **-***1987                |                    | Manage                  |
| Access Activity Access Settings for payroll@granite.com PATS PANCAKES - **-***1987 General Access | Third-Party Access | Manage                  |

You will see their current access settings. This TPA has access to File Wage Reports and Make Payments. To make changes, click **Manage**.

< payroll@granite.com</pre>

| Manage Access for payroll@gran PATS PANCAKES - **-***1987 | ite.com     |                                     | Filter        |
|-----------------------------------------------------------|-------------|-------------------------------------|---------------|
| General Access                                            | **_***1987  | Third-Party Access                  | Cancel Access |
| Paid Family and Medical Leave Contributions               | 000-0433349 | File Wage Reports and Make Payments | Cancel Access |
|                                                           |             |                                     |               |

Click the access level to adjust it or click **Cancel Access** to remove access completely.

K Manage Access

#### **Account Security**

| Paid Family and Medical Leave Contributions |
|---------------------------------------------|
| 000-0433349                                 |
| PATS PANCAKES                               |

#### Settings

| Account Security            |           |
|-----------------------------|-----------|
| Type of Access              |           |
| File Wage Reports and M     | ake Pay 🗸 |
| Periods Logon Has Access To |           |
| All Periods                 | ~         |

Cancel Save

In the account security settings, you can select a new access level and limit that access to certain periods if desired. Then click **Save**.

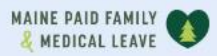

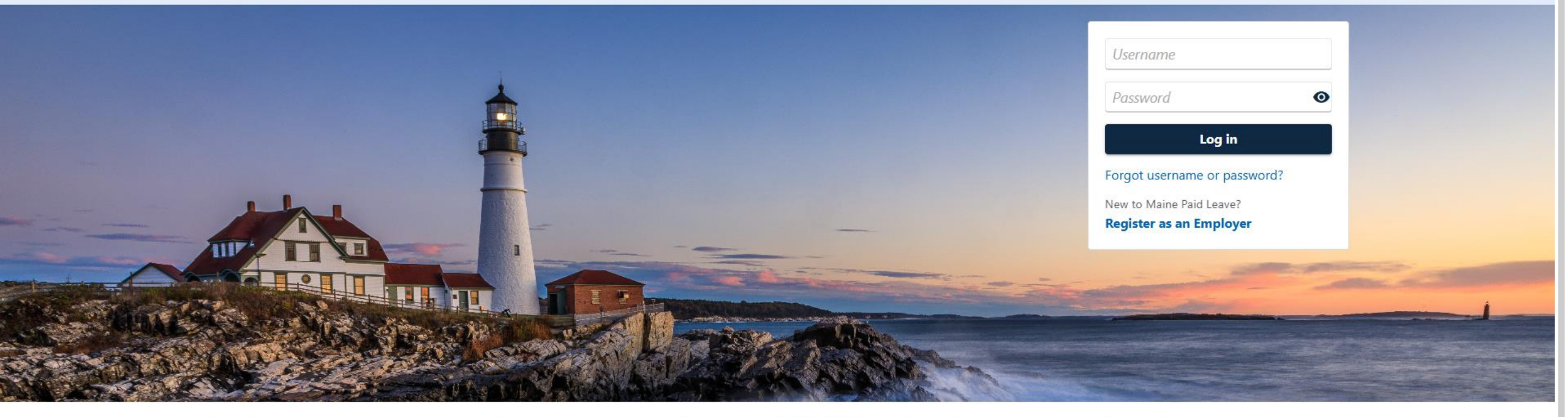

0

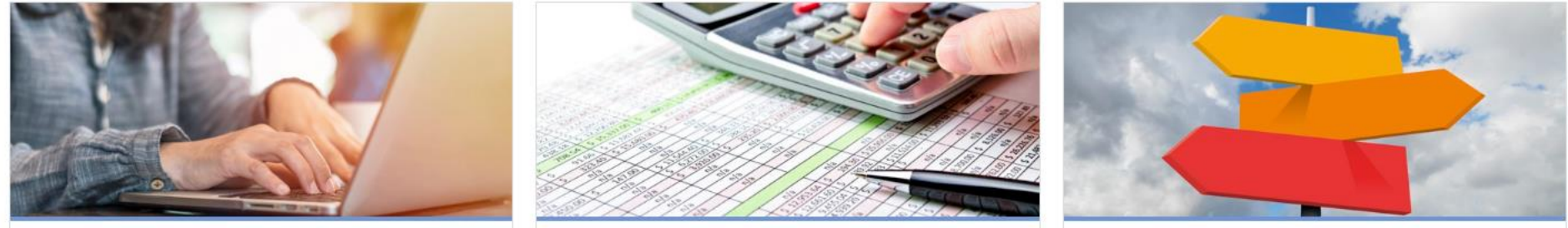

# Click here for more tutorials!